# คู่มือการกรอกข้อมูล IIP

เข้าเมนู จัดการข้อมูลนักเรียน 🔿 แผนจัดการศึกษาเฉพาะบุคคล เลือก แผน IIP ดังภาพ

| 🖞 จัดการข้อมูลนักเรียน     | ^ |
|----------------------------|---|
| 🖹 แผนจัดการศึกษาเฉพาะบุคคล | ^ |
| 🖹 แผน IEP                  |   |
| 🖹 แผน IIP                  |   |

### แสดงรายชื่อนักเรียนที่ต้องการกรอกข้อมูล คลิกหมายเลข 1 ดังภาพ

| Q ค้นหานักเรียน           |               |   |
|---------------------------|---------------|---|
| เลขประชาชน/ชื่อ/นามสกุล : | ระดับขั้น :   |   |
| เลขประชาชน/ชื่อ/นามสกุล   | เลือกระดับขัน | ~ |

| ข้อมูลนักเรียน จ่า | นวน 2 คน           |                        |           |                         |               |              |
|--------------------|--------------------|------------------------|-----------|-------------------------|---------------|--------------|
| แสดง 🗸 🗸           | รายการ             |                        |           | คับหา:                  |               |              |
| ลำดับ 🔺            | เลขประจำตัวประชาขน | \$<br>ชื่อ-นามสกุล 🛛 🌲 | ระดับชั้น | \$<br>ประเภทความพิการ 💠 | ดำเนินการ     | \$           |
| 1                  |                    |                        |           |                         | 1             |              |
| 2                  |                    |                        |           |                         |               |              |
| แสดง 1 ถึง 2 จาก   | า 2 รายการ         |                        |           | หน้าก่อนห               | เน้า 1 หน้าถ้ | <b>í</b> ดไป |

#### แสดงแบบฟอร์มการกรอกข้อมูล กรอกละเอียดให้ครบถ้วน แล้ว กดบันทึกข้อมูล หมายเลข 2 ดังภาพ

| 🖹 แผนจัดการศึกษาเฉพาะบุคคล ( แผน IIP ) |              |
|----------------------------------------|--------------|
| + เพิ่มข้อมูล IIP ปีการศึกษา 2564      |              |
| ชื่อ-นามสกุล :<br>ประเภทความพิการ :    |              |
| ชื่อแผน IEP :                          | กรุณาเลือก 🗸 |
| ชื่อ IIP :                             |              |
| เป้าหมายระยะสัน :                      |              |
| อ้างอิงมาตรฐานการเรียนรู้ :            |              |
| อ้างอิงตัวชีวิต :                      |              |
| เกณฑ์และวิธีการประเม็กเพล :            |              |
|                                        | 2            |

## เมื่อบันทึกข้อมูลเสร็จแล้ว ระบบจะแสดงข้อความ ดังภาพ

🖹 แผนจัดการศึกษาเฉพาะบุคคล ( แผน IIP )

สำเร็จ ! บันทึกข้อมูลข้อมูลแผน IIP เรียบร้อยค่ะ

#### รายงาน ข้อมูลแผนจัดการศึกษาเฉพาะบุคคล IEP ดังภาพ

| 街 รายงานสำหรับโรงเรียน                         | ^           |
|------------------------------------------------|-------------|
| รายงานข้อมูลนักเรียน                           |             |
| รายงานข้อมูลบุคลากร                            |             |
| รายงานข้อมูลนักเรียนกำลังศึกษา ปีการศึกษา 2564 | 4           |
| ชื่อรายงาน                                     |             |
| รายงานข้อมูลนักเรียนรายบุคคลและข้อมูลแผนการ    | รจัดการศึกษ |